## DYK E-KURS MODÜLÜNDE ÖĞRETMEN DEĞİŞİKLİĞİ, KURS GÜN VE SAATLERİNDE YAPILACAK DEĞİŞİKLER İLE İLGİLİ AŞAĞIDAKİ İŞLEM BASAMAKLARI İZLENEBİLİR.

|   | T.C. MİLLİ EĞİTİM BAKANLIĞI<br>e-Kurs Sistemi                                                                                 | Kayseri Melikg | gazi 75.Yıl İ.M.K.B. Ortao | okulu (700883)  |                            |                                    |                                            |                       |                        |                                      |                     |        |         | 1<br>Ki                     | 1222819028<br>urum Müdür 👤 |
|---|----------------------------------------------------------------------------------------------------|----------------|----------------------------|-----------------|----------------------------|------------------------------------|--------------------------------------------|-----------------------|------------------------|--------------------------------------|---------------------|--------|---------|-----------------------------|----------------------------|
|   | Kurs İşlemleri                                                                                                    | 🖶 Yazdır       | 🕻 Yenile                   |                 |                            |                                    |                                            |                       |                        |                                      |                     | 🖉 Kuru | m Seç 🔍 | Ara 🏫 Ana Sayfa 💿 Yan       | dım 🕞 Çıkaş                |
|   | ∽Kurs İşlemleri                                                                                                    | Aktif Kurslar  | Kapanan Ku                 | urslar          |                            |                                    |                                            |                       |                        |                                      |                     |        |         |                             |                            |
|   | °<br>Kurum Kurs Talen İslemleri                                                                                               | Kurs Id Ku     | urs No Sinif Seviyesi      | Kurs Adı        | 🕘 (1195549) 48 5.Sınıf     |                                    | 🗙 ha Tarihi                                | Ders Plan             | Kurs İşlemleri         | Kapat 🗌 K                            | urs Onay Raporu Seç | Bilgi  |         |                             |                            |
|   | Deve Conf School Kontrol                                                                                                    |                |                            |                 | Kurs Başlama Ta            | rihi 03/02/2020 Ku                 | rs Bitiş Tarihi 07/06/202                  | 0 <mark>3</mark> Sūre | s <mark>4</mark> Saat  |                                      |                     |        | _       |                             |                            |
|   | Öžertere k er Dersener                                                                                                    | 1195549        | 48 5.Sinif                 | Yabancı Dil     | Aktif Değişiklik Tarih     | Tarih Süre Onay                    | Mevcut Ders Planının Bitiş Tari            | · [                   | Kalan Süreyi Hesapla   | 2.2020<br>5.2020                     |                     | E,     | E 🛱     | 05.02.2020-Kurs Açma Onayı  | • EQ                       |
|   | Gyretmen kurs başvurusu<br>Kurum Öğretmen Başvuruları<br>Sınıf Tercih Listesi<br>Öğretmen-Öğrenci Tercihleri<br>Öğrenci Arama | 1100049        | 1 7.Sinif<br>3 5.Sinif     | Sosyal Bilgiler | <b>Q</b>                   | 07.06.2020 Saat Onaylandı          | Plan Süresi                                |                       | aat                    | 9.2019<br>5.2020                     |                     | 5      | E, C    | 16.10.2019-Kurs Açma Onayı  | • E <u></u>                |
|   |                                                                                                    | 1147244        |                            | Türkçe          |                            |                                    | Haftalık Saat<br>15 Tatilde Ders Yanılacak | 2                     | _                      | 9.2019<br>5.2020<br>9.2019<br>5.2020 |                     |        | E, C    | 25.10.2019-Kurs Açma Onayı  | • 🖻                        |
|   |                                                                                                    | 1147249        | 4 5.Sinif                  | Türkçe          |                            |                                    | Öğretmen İhtiyacı Bildir !                 | 0 5                   | 5                      |                                      |                     |        |         | 25.10.2019-Kurs Açma Onayı  | • EQ                       |
|   |                                                                                                    | 1147256        | 5 6.Sinif                  | Türkçe          | 2                          |                                    | Ders Plani Tamamiandi                      |                       |                        | 9.2019                               |                     |        | e o     | 25.10.2019-Kurs Açma Onayı  | • 🖻                        |
|   | Öğrenci Tercih Listesi                                                                                                    | 1147261        | 6 6.Sinif                  | Türkçe          | Veni Kurs Plan             | Kurs Plan Bilgisini Kawde          | . 6                                        |                       |                        | 9.2019                               |                     |        | E, C    | 25.10.2019-Kurs Açma Onayı  | • E                        |
|   | Kurs Planlama İşlemleri                                                                                                    | 1148487        | 7 7.Sinif                  | Türkçe          | Ten Kars Han               | 44 4                               | Cubet 2020 Marrie 2020                     | <b>b</b> bb           |                        | 9.2019                               |                     |        | E C     | 25.10.2019-Kurs Açma Onayı  | ▼ EQ                       |
|   | Kurs Onay İşlemleri                                                                                                    | 1148491        | 8 7.Sinif                  | Türkce          | Şubat                      | Ma                                 | şubat 2020 - Mayıs 2020<br>rt              | lisan                 | Mayıs                  | 9.2019                               |                     |        |         | 25.10.2019-Kurs Acma Onavi  |                            |
| 1 | Kurs Öğrenci İşlemleri                                                                                                    | 1148498        | 9 8 Sinif                  | Türkce          | PSÇP                       | C C P P S Ç F                      | РССРРЅҪ                                    | РССР                  | ΡSÇΡC                  | С Р<br>9.2019                        |                     |        |         | 25 10 2019-Kurs Acma Onavi  |                            |
|   | Oğrenci Nakil İşlemleri<br>Taplu Dovomsızlık Çirini                                                                           | 11/9501        | 10 0 Sunif                 | Türken          | 3 4 5 6                    | 7 8 9 2 3 4 5                      | 1 1<br>6 7 8 6 7 8                         | 2 3 4 5<br>9 10 11 12 | 4 5 6 7 8 9            | 3 5.2020<br>10 9.2019                |                     |        |         | 25 10 2010 Kurs Asma Onay   |                            |
|   | Devanisiziik Girişi                                                                                                    | 1146501        | 10 0.500                   | Turkçe          | 10 11 12 13 1              | 4 15 16 9 10 11 <mark>12</mark>    | 2 13 14 15 13 14 15                        | 16 17 18 19           | 11 12 13 14 15 16      | 5 17 9.2019                          |                     |        |         | 25.10.2019-Kurs Açına Onayı |                            |
|   | - napoi                                                                                                    | 1148508        | 11 8.5inif                 | Turkçe          | 17 18 19 <mark>20</mark> 2 | 21 22 23 16 17 18 <mark>1</mark> 9 | 20 21 22 20 21 22                          | 23 24 25 26           | 18 19 20 21 22 23      | <b>24</b> 5.2020                     |                     |        |         | 25.10.2019-Kurs Açma Onayı  |                            |
|   |                                                                                                    | 1148514        | 12 5.Sinif                 | Matematik       | 24 25 26 27 2              | 28 29 23 24 25 20<br>30 31         | 5 27 28 29 27 28 29                        | 30                    | 25 26 27 28 29 30      | 31 5.2020                            |                     |        |         | 25.10.2019-Kurs Açma Onayı  |                            |
|   |                                                                                                    | 1148518        | 13 5.Sinif                 | Matematik       | Eğiticiler Ta              | arih Süre Ders Ders Ders           | Ders Ders Ders Ders Ders                   | Ders Ders Der         | rs Ders Ders Ders Ders | Ders 5.2020                          |                     |        |         | 25.10.2019-Kurs Açma Onayı  | ▼ EQ                       |
|   |                                                                                                    | 1148526        | 14 6.Sinif                 | Matematik       | No records to display.     |                                    |                                            |                       |                        | 5.2020                               |                     | E,     |         | 25.10.2019-Kurs Açma Onayı  | ▼ <u>EQ</u>                |
|   |                                                                                                    | 1148535        | 15 6.Sinif                 | Matematik       |                            |                                    |                                            |                       |                        | 9.2019                               |                     |        | Ex 🖨    | 25.10.2019-Kurs Açma Onayı  | • EQ                       |
|   |                                                                                                    | 1148544        | 16 7.Sinif                 | Matematik       |                            |                                    |                                            | Plank                 | anan Süre :16 / 16     | 9.2019<br>5.2020                     |                     | E,     | E, C    | 25.10.2019-Kurs Açma Onayı  | • 🖻                        |
|   |                                                                                                    | 1148550        | 17 7.Sinif                 | Matematik       |                            |                                    |                                            |                       |                        | 9.2019<br>5.2020                     |                     | Ξ,     | E. C    | 25.10.2019-Kurs Açma Onayı  | • EQ                       |
|   |                                                                                                    | 1148552        | 18 8.Sinif                 | Matematik       | 8 A                        | Simay GÖKÇE                        | Erol YILMAZ                                | 21/20                 | 2 64                   | 30.09.2019<br>07.06.2020             |                     |        | E. C    | 25.10.2019-Kurs Açma Onayı  | • EQ                       |
|   |                                                                                                    | 1148556        | 19 8.Sinif                 | Matematik       | 8 B                        | Simay GÖKÇE                        | Erol YILMAZ                                | 24/20                 | 2 64                   | 30.09.2019<br>07.06.2020             |                     | E,     | Ex 🖨    | 25.10.2019-Kurs Açma Onayı  | • 🖻                        |
|   | kurslar@rneb.gov.tr<br>M.E.B © - Tüm Haklan Saklıdır.                                                                         |                |                            |                 |                            |                                    |                                            |                       |                        |                                      |                     |        |         |                             |                            |

1-Okul/kurumlar Kurs Öğrenci işlemleri sekmesini seçer,

## 2-Yeni Kurs Planını seçer,

3- Mevcut ders planının bitiş tarihi girilir. (ör: Bu güne kadar A öğretmeni bu günden sonra B öğretmeni için planlama yapılacak ise bu günün tarihi girilmelidir.)

4-Kalan Süreyi Hesapla butonunu seçer,

5-Öğretmen değişikliği okul dışında talep edilecek ise ilçe Komisyonunda **Öğretmen İsteği Bildir** sekmesini tıklar. (Öğretmen değişikliği olmayacak ise bu alan tıklanmaz.)

6-Kurs Plan Bilgisini Kaydet sekmesini tıklar.

Bu işlem öğretmen talebi var ise ilçe kullanıcısına Komisyon Öğretmen atama bölümüne düşer. İlçe Komisyon Yetkilisi ise;

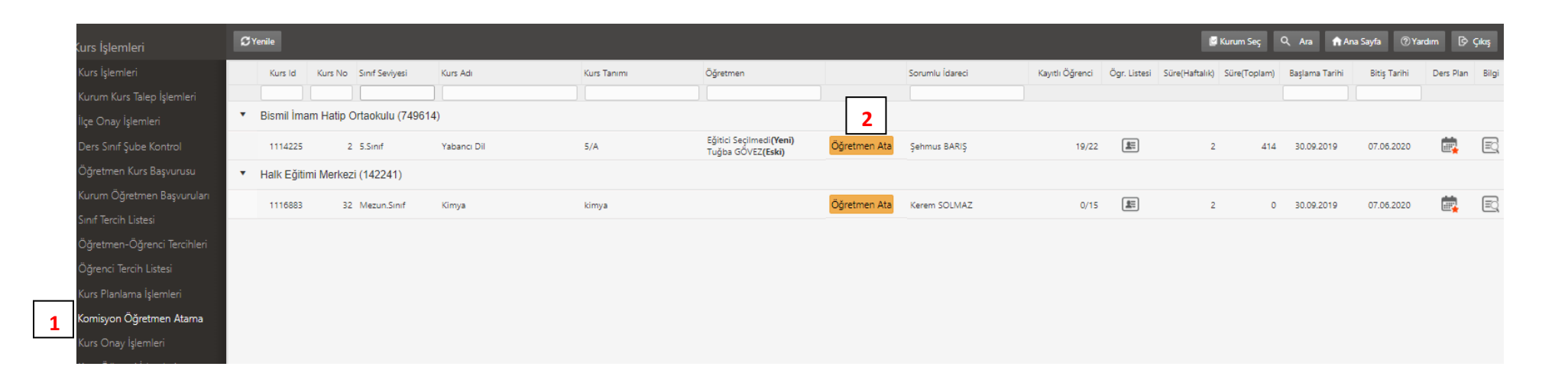

1-Komisyon Öğretmen Atama sekmesini seçer,

2-Öğretmen Ata butonunu tıklar,

| 1                         | 2                       | 3                        |          |                  |
|---------------------------|-------------------------|--------------------------|----------|------------------|
| Tercih Dışı Seçen Öğretme | enler Ücretli Öğretmenl | er Kimlik No ile Öğretır | nen Ekle | ~                |
| Öğretmen Kimlik No        | Sorgula                 | a                        |          |                  |
| Kimlik No Adı             | Soyad F                 | ormasyon Branş           |          | Haftalık Top. S. |
| No records to display.    |                         |                          |          |                  |
|                           |                         |                          |          |                  |
|                           |                         |                          |          |                  |
|                           |                         |                          |          |                  |
|                           |                         |                          |          |                  |
|                           |                         |                          |          |                  |
|                           |                         |                          |          |                  |
|                           |                         |                          |          |                  |
|                           |                         |                          |          |                  |
|                           |                         |                          |          |                  |
|                           |                         |                          |          |                  |
|                           |                         |                          |          |                  |
|                           |                         |                          |          |                  |
|                           |                         |                          |          |                  |
|                           |                         |                          |          |                  |
|                           |                         |                          |          |                  |
|                           |                         |                          |          |                  |
|                           |                         |                          |          |                  |
|                           |                         |                          |          | Kaydet           |
|                           |                         |                          |          |                  |
|                           |                         |                          |          |                  |

1-Tercih dışını seçen öğretmen listesinden öğretmen ekler,

2-Ücretli Öğretmen başvuruları listesinden öğretmen seçer,

3-Hiçbir şekilde başvurmamış ancak kadrosu ilçede bulunan öğretmenin T.C. Kimlik numarası ile sorgulayarak seçip kaydeder.

Bu işlem ile talep eden okuluna öğretmen ataması modül üzerinden yapılmış olur. Atanan öğretmen okul/kurum kullanıcısının Kurs planlama ekranında gözükür.

| Kurs İşlemleri                  | + Yeni                                    |         | 🎖 Yenile |                  |             |                  |        |           |            |                                       |            |                     |          |          |          |                                     |         |         |       |       |         |          |         |         |         |        |        |
|---------------------------------|-------------------------------------------|---------|----------|------------------|-------------|------------------|--------|-----------|------------|---------------------------------------|------------|---------------------|----------|----------|----------|-------------------------------------|---------|---------|-------|-------|---------|----------|---------|---------|---------|--------|--------|
| ≺Kurs İşlemleri                 | Íncele                                    | Kurs Id | Kurs Nr  | o Sinif Seviyesi | Kurs Adı    | 0                | 11422  | 2 5.9     | Sinif Yak  | ancı Dil.                             |            |                     |          |          |          |                                     |         |         |       |       |         |          |         |         |         |        | ×      |
| ,<br>Kurum Kurs Talep İşlemleri |                                           |         |          |                  |             | KL               | ırs Ba | ışlam     | a Taril    | ni 30                                 | )/09/2     | 019                 | K        | Curs E   | Bitiş Ta | arihi                               | 07,     | /06/2   | 020   |       | Kurs    | Süres    |         | 414     | Saat    |        |        |
| Ders Sınıf Şube Kontrol         | E,                                        | 1114225 |          | 2 5.Sinif        | Yabancı Dil | Aktif            | i Deği | şiklik Ta | arih       | Tarih<br>.02.2020                     | Süre<br>21 | Ona<br>0 Ona        | y<br>v   |          | Mevcut   | Ders P                              | lanının | Bitiş 1 | arihi | 06    | 5.02.20 | 20       | Kalan   | Sürey   | i Hesap | a      |        |
| Öğretmen Kurs Başvurusu         |                                           |         |          |                  |             | 8<br>8           | 06     | .02.202   | 0 07<br>30 | .06.2020                              | Saa<br>41  | at Bekli<br>14 Plan | iyor     |          | Plan Sü  | resi                                |         |         |       |       |         | Sa       | at      |         |         |        |        |
| Kurum Öğretmen Başvuruları      |                                           |         |          |                  |             | ~                |        |           | 07         | 17.06.2020 Saat Onaylandı Haftalık Sa |            |                     |          |          |          | alık Saat<br>Sətildə Dərr Yəpilərək |         |         |       | 2     | 2       |          |         |         |         |        |        |
| Sinif Terrih Listesi            |                                           |         |          |                  |             |                  |        |           |            |                                       |            | Öğretm              | en Îhtiy | yacı Bil | dir!     |                                     |         |         |       |       |         |          |         |         |         |        |        |
| Öğretmen-Öğrenci Terrihleri     |                                           |         |          |                  |             |                  |        |           |            |                                       |            |                     |          |          | Ders Pla | anı Tarr                            | amlan   | dı      |       | Ŕ     | E_7     | <u>'</u> |         |         |         |        |        |
| Öğrançi Arama                   |                                           |         |          |                  |             |                  |        |           |            |                                       |            |                     |          |          |          |                                     |         |         |       |       |         |          |         |         |         |        |        |
|                                 | Yeni Kurs Plan Kurs Plan Bilgisini Kaydet |         |          |                  |             |                  |        |           |            |                                       |            |                     |          |          |          |                                     |         |         |       |       |         |          |         |         |         |        |        |
| Ogrenci lercin Listesi          |                                           |         |          |                  |             |                  |        |           |            |                                       |            |                     |          |          |          |                                     |         |         |       |       |         |          |         |         |         |        |        |
| Kurs Planlama İşlemleri         |                                           |         |          |                  |             | Subat Mart Nican |        |           |            |                                       |            |                     |          |          |          | Mayıs                               |         |         |       |       |         |          |         |         |         |        |        |
| Kurs Onay İşlemleri             |                                           |         |          |                  |             | Р                | s      | C I       | PC         | СР                                    | Р          | s                   | c        | Р        | сс       | Р                                   | Р       | s       | c     | P     | сс      | P :      | Р       | s       | C P     | c      | СР     |
| Kurs Öğrenci İşlemleri          |                                           |         |          |                  |             |                  |        |           |            |                                       | Ē          |                     |          |          |          | 1                                   |         |         | 1     | 2 3   | 3 4     | 5        |         |         |         | 1      | 2 3    |
| Öğrenci Nakil İşlemleri         |                                           |         |          |                  |             |                  |        | e         | 57         | 8 9                                   | 1 2        | 2                   | 4        | 5        | 67       | 8                                   | 6       | 7       | 8     | 9 1   | 0 11    | 12       | 4       | 5       | 67      | 8      | 9 10   |
| Toplu Devamsızlık Girişi        |                                           |         |          |                  |             | 10               | 11     | 12 1      | 3 14       | 15 1                                  | 59         | 10                  | 11       | 12 1     | 3 14     | 15                                  | 13      | 14      | 15    | 16 1  | 7 18    | 19       | 11      | 12 1    | 13 14   | 15     | 16 17  |
| ≻ Rapor                         |                                           |         |          |                  |             | 17               | 18     | 19 2      | 0 21       | 22 2                                  | 3 16       | 17                  | 18       | 19 2     | 20 21    | 22                                  | 20      | 21      | 22    | 23 2  | 4 25    | 5 26     | 18      | 19 2    | 20 21   | 22     | 23 24  |
|                                 |                                           |         |          |                  |             | 24               | 25     | 26 2      | 7 28       | 29                                    | 23         | 24                  | 25       | 26 2     | 27 28    | 29                                  | 27      | 28      | 29    | 30    |         |          | 25      | 26 2    | 27 28   | 29     | 30 31  |
|                                 |                                           |         |          |                  |             | -                | -1     |           | Teril      | 6.7                                   | 30         | 31                  | Darr     | Dec      |          |                                     | D       | 6       |       | Dam   | Daar    | Deer     |         |         | - Dee   | Dee    | Deer   |
|                                 |                                           |         |          |                  |             | Tuğb             | a GÖV  | 1         | Tarir      | 0                                     | . 3        | ers                 | Ders     | Der      | s De     | s De                                | ns De   | ers L   | ers   | Ders  | Ders    | : Ders   | s De    | rs De   | ns Den  | Den    | s Ders |
|                                 |                                           |         |          |                  |             | 12***            | 10     |           |            | Saat                                  |            |                     |          |          |          |                                     |         |         |       |       |         |          |         |         |         |        |        |
|                                 |                                           |         |          |                  |             |                  |        |           |            |                                       |            |                     | _        |          | 4        |                                     |         |         |       |       |         | 5        |         |         |         |        |        |
|                                 |                                           |         |          |                  |             |                  |        |           |            |                                       |            |                     | Gũ       | inlük l  | Ders P   | lanını l                            | Kayde   | t       | Günli | ük De | rs Pla  | nını Ha  | aftalar | a Uyg   | ula B   | ğitici | Seçimi |
|                                 |                                           |         |          |                  |             |                  |        |           |            |                                       |            |                     |          |          |          |                                     |         |         |       |       |         | Planla   | inan S  | oure :0 | 7 210   | 6      |        |

## Bu aşamada okul/kurum müdürü kullanıcısı;

1

1-İlçe tarafından atanan öğretmen ismini kontrol eder,

2-Kurs planını ilk gününü belirler (tıklayıp mavi renk olduğuna dikkat edilmelidir.)

3-Kurs saati girer. (derslerin başlangıç saatlerinin girilmesi yeterlidir.)

4-Günkük Ders Planını Kaydet sekmesini seçer,

5-Günlük Ders Planını Haftalara Dağıt sekmesi seçer.

6-Planlama süresi kısmındaki kalan süre ile planlanan sürenin eşit olmasına dikkat eder. (Pay ve paydanın eşit olması gerekir. Ör: 32/32)

Not 1:Ders Planı Tamamlandı simgesinin önündeki ok işaretinin yeşil olmasını planın tamamlandığı anlamına gelir. Şayet yeşil ise ayrıca bir daha Kurs Plan Bilgisini Kaydet butonuna basmamalıdır.

Not 2: Yeni öğretmen okulu tercih eden öğretmenlerden ise öncelikle Eğitici Seçiminden öğretmeni belirlemelidir.

Bu işlememler soncunda Kurs Planlama Ekranında Ders Planı sekmesinden kırmızı yıldız işareti kalkmış olması gerekir. Bu durumda kursumuz Kurs Onay işlemleri bölümüne düşecektir. Okul/ Kurum müdürü gerekli onaylamayı yaptıktan sonra bu işlem ilçe onayına düşecek, oradan da onaylanan kurs, Kurs Öğrenci İşlemleri kısmında görülecektir. Okul/Kurum ek ders ücret onayını alarak DYS üzerinden ıslak imzalı olarak onaya sunar.